# **GUIDE DE CREATION D'UN COMPTE SUR LE PORTAIL ABELIUM**

#### Pour une toute première inscription en accueil de loisirs, merci de contacter le service enfance :

Service enfance/accueils de loisirs 04.74.20.88.71 enfance.jeunesse@bievre-isere.com

Lire attentivement et bien effectuer toutes les étapes :

<u>2 étapes</u> :

1. l'étape création de compte :

-Une fois le compte créé, bien valider votre création en cliquant sur le lien du mail (qui peut arriver dans vos spams).

-Joindre les pièces à fournir via ce nouveau portail famille (même si vous les avez déjà fournies) : vaccins, attestations employeurs et attestations d'assurances responsabilité civile

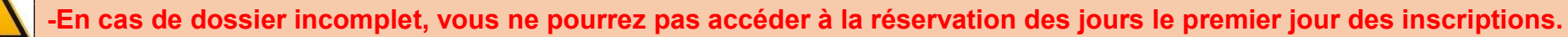

2. l'étape inscriptions/réservation des jours ne pourra être effectuée que quand les inscriptions ouvriront pour chaque période de vacances et si le dossier est complet.

#### SOMMAIRE

| 1. | Créer un compte                                                                         | page 2 | 2  |
|----|-----------------------------------------------------------------------------------------|--------|----|
| 2. | Pièces obligatoires à fournir et validation du compte                                   | page 1 | 11 |
| 3. | Se reconnecter au portail famille : compléter, modifier, mettre à jour vos informations | page 1 | 3  |

# **CREER UN COMPTE**

Pour accéder au portail famille : https://portail-familles.bievre-isere.com/

(Moteur de recherche recommandé pour se connecter : Google Chrome, Microsoft Edge, Mozilla Firefox / Safari pour Apple)

#### IMPORTANT : seul un responsable légal peut créer un compte pour son/ses enfants : pour toute situation particulière, veuillez nous contacter s'il vous plaît.

1) Cliquer sur **créer mon compte** puis renseigner une **adresse mail et un mot de passe** puis cliquer sur **Suivant :** \*Les champs dotés d'un astérisque sont obligatoires

|                                                                                                    | necter                              |                                |                         | Création de mon compte                                                                                                    |                                                                                                    |                                          |
|----------------------------------------------------------------------------------------------------|-------------------------------------|--------------------------------|-------------------------|----------------------------------------------------------------------------------------------------|----------------------------------------------------------------------------------------------------|------------------------------------------|
|                                                                                                    |                                     | Adresse e-mail *               |                         | Email *                                                                                                    |                                                                                                    |                                          |
|                                                                                                    |                                     | Norr d'utilizations require    |                         | Obligatoire                                                                                                    |                                                                                                    |                                          |
|                                                                                                    |                                     | Nom a duisateur requis         |                         | Mot de passe *                                                                                                    | Ø                                                                                                    | Confirmer le nouveau mot de passe *      |
|                                                                                                    |                                     | Mot de passe                   |                         | Obligatoire                                                                                                    |                                                                                                    |                                          |
|                                                                                                    |                                     | Mot de passe requis            |                         |                                                                                                    |                                                                                                    |                                          |
|                                                                                                    |                                     | Se souvenir de moi             | Mot de passe oub        | blié ?                                                                                                    | Su                                                                                                    | uivant →                                 |
|                                                                                                    |                                     | Co                             | onnexion                |                                                                                                    |                                                                                                    |                                          |
|                                                                                                    |                                     | Pas encore de compte           | ? Créer mon compte      |                                                                                                    |                                                                                                    |                                          |
|                                                                                                    | ) Rien r                            | anagignar vag <b>agardanná</b> |                         |                                                                                                    |                                                                                                    |                                          |
| Coordonnées                                                                                                    |                                     |                                | es puis cliquer su      | ar Suivant et les inform                                                                                                    | Ø Coordonnées       3                                                                                                    | ur Suivant :                             |
| Coordonnées                                                                                                    | Nom *                               |                                | es puis cliquer su      | Ir Sulvant et les inform                                                                                                    | Coordonnées Coordonnées                                                                                                    | ur Suivant :<br>nformations personnelles |
| Coordonnées<br>vilité * •                                                                                                    | Nom *                               |                                | Prénom *                | ar Suivant et les inform                                                                                                    | etions personnelles puis cliquer su<br>Coordonnées 3 ir                                                                                                    | ur Suivant :<br>nformations personnelles |
| Coordonnées<br>vilité * •<br>ligatoire<br>Adresse                                                                                                    | Nom *<br>Obligatoire                |                                | Prénom *<br>Obligatoire | Ir Sulvant et les inform                                                                                                    | ations personnelles puis cliquer su<br>Coordonnées 3 Ir                                                                                                    | ur Suivant :<br>nformations personnelles |
| Coordonnées<br>Ivilité * •<br>Sigatoire<br>Adresse                                                                                                    | Nom * Obligatoire                   |                                | Prénom *                | Ir Suivant et les inform                                                                                                    | Image: Straight of the straight of the straight | ur Suivant :                             |
| Coordonnées vilité *  vilité * Adresse omplément d'adresse                                                                                             | Nom * Obligatoire                   |                                | Prénom *<br>Obligatoire | Ir Suivant et les inform                                                                                                    | ations personnelles puis cliquer su                                                                                                    | ur Suivant :<br>nformations personnelles |
| Coordonnées  Ivilité *   Iligatoire  Adresse  omplément d'adresse                                                                                      | Nom * Obligatoire Rue * Obligatoire |                                | Prénom *<br>Obligatoire | Ir Suivant et les inform<br>pte<br>Informations personnelles<br>om de naissance *<br>sligatoire                                                             | Coordonnées 3 Ir                                                                                                    | ur Suivant :                             |
| Coordonnées  vilité *   digatoire  Adresse  omplément d'adresse 2                                                                                      | Nom * Obligatoire Rue * Obligatoire |                                | Prénom *<br>Obligatore  | Ir Suivant et les inform<br>pte<br>Informations personnelles<br>om de naissance *<br>sligatoire<br>ituation familiale *                                     | etions personnelles puis cliquer su<br>Coordonnées 3 ir                                                                                                    | ur Suivant :                             |
| Coordonnées ivilité *                                                                                                    | Nom * Obligatoire Rue * Obligatoire |                                | Prénom *<br>Obligatoire | Ir Suivant et les inform<br>pte<br>Informations personnelles<br>om de naissance *<br>cligatoire<br>ituation familiale *<br>sligatoire                       | ations personnelles puis cliquer st         Coordonnées       3 Ir                                                                                                    | ur Suivant :                             |
| Coordonnées                                                                                                    | Nom * Obligatoire                   |                                | Prénom *<br>Obligatoire | Ir Suivant et les inform<br>pte<br>Informations personnelles<br>om de naissance *<br>oligatoire<br>ituation familiale *<br>oligatoire                       | Coordonnées                                                                                                    | ur Suivant :<br>nformations personnelles |
| Coordonnées  itvilité *                                                                                                    | Nom * Obligatoire                   |                                | Prénom *<br>Obligatoire | Ir Suivant et les inform<br>pte<br>Informations personnelles<br>om de naissance *<br>sligatoire<br>ituation familiale *<br>sligatoire<br>ate de naissance * | Ations personnelles puis cliquer st         Coordonnées       3 Ir         Lieu de naissance *                                                                                                    | ur Suivant :                             |
| Civilité *  Cotiguatoire Adresse N* Complément d'adresse Complément d'adresse Complément d'adresse 2 Code postal * Diligatoire Féléphone * Diligatoire | Nom * Obligatoire Rue * Obligatoire | Vile*                          | Prénom *<br>Obligatore  | Ir Suivant et les inform<br>pte<br>Informations personnelles<br>om de naissance *<br>aligatoire<br>ituation familiale *<br>oligatoire<br>ate de naissance * | ations personnelles puis cliquer st         Coordonnées       3 Ir         Lieu de naissance *         Obligatoire                                                                                                    | ur Suivant :                             |

#### 3) Cliquer sur Accepter puis valider :

| Création de mon compte                                                                                                    | Coordonnées                                                                                                    | Informations personnelles                                                                                                    |
|----------------------------------------------------------------------------------------------------|----------------------------------------------------------------------------------------------------|----------------------------------------------------------------------------------------------------|
| Validation      Les informations recueillies sur ce formulaire font l' Conformément à la réglementation sur la protection      Accepter * | objet d'un traitement informatique pour les besoins de gestion des services sou<br>I des données personnelles, vous bénéficiez d'un droit d'accès, de rectification e | scrits (exemples : inscription, facturation) et sont destinées uniquement au(x) gestionnaire(s) de ces service<br>et de suppression des informations qui vous concernent. |
| 4) Attention, <b>ne mettre oui que</b><br>sur <b>valider :</b><br><i>(*Pour toute situation particuli</i>                                 | Si votre conjoint(e) est le(la) responsivere, nous contacter)                                                                                                    | nsable légal(e) du/des enfants* puis cliquer                                                                                                    |
| Finalisation de la création du compte                                                                                                    |                                                                                                    |                                                                                                    |
|                                                                                                    | A                                                                                                    | jout du/de la conjoint(e)                                                                                                    |
|                                                                                                    | ATTENTION<br>c'est le seco                                                                                                    | N : Conjoint(e) à renseigner <u>UNIQUEMENT</u> si<br>ond responsable du/des enfant(s).                                                                                    |
|                                                                                                    |                                                                                                    | Avez-vous un(e) conjoint(e) ?                                                                                                    |
|                                                                                                    | Oui<br>Non                                                                                                    |                                                                                                    |
|                                                                                                    | Valider                                                                                                    |                                                                                                    |

Si vous avez répondu **oui**, vous accédez aux formulaires ci-dessous : **compléter les coordonnées et les informations du conjoint** et cliquer sur **Suivant :** 

|                                                                                                    | Civilité *                      | ▼ Nom *       |         | Prénom *                         |
|----------------------------------------------------------------------------------------------------|---------------------------------|---------------|---------|----------------------------------|
|                                                                                                    | > Adresse                       |               |         |                                  |
|                                                                                                    | N°                              | Rue *         |         |                                  |
|                                                                                                    | Complément d'adresse            |               |         |                                  |
|                                                                                                    | Complément d'adresse 2          |               |         |                                  |
|                                                                                                    | Code postal *                   |               | Ville * |                                  |
|                                                                                                    |                                 |               |         |                                  |
|                                                                                                    | Téléphone *                     |               |         |                                  |
|                                                                                                    | Téléphone *                     |               |         | uivant →                         |
| information                                                                                                    | Téléphone *                     |               |         | uivant →                         |
| Information                                                                                                    | Téléphone * ns personnelles *   |               |         | sexe *<br>○ Femme ● F            |
| Information Nom de naissance Obligatoire                                                                           | Téléphone *  ns personnelles  * |               |         | Sexe *<br>○ Femme ● F            |
| Information<br>Nom de naissance<br>Obligatoire<br>Situation familiale *                                            | Téléphone *  ns personnelles  * |               |         | Nuivant →<br>Sexe *<br>Femme ● F |
| Information Nom de naissance Obligatoire Situation familiale * Obligatoire                                         | Téléphone *  ns personnelles  * |               |         | Sexe *<br>○ Femme ● F            |
| Information     Nom de naissance     Obligatoire     Situation familiale *     Obligatoire     Date de naissance * | Téléphone *                     | e naissance * |         | Sexe *<br>○ Femme ● F            |

Les informations recueillies sur ce formulaire font l'objet d'un traitement informatique pour les besoins de gestion des services souscrits (exemples : inscription, facturation) et sont destinées uniquement au(x) gestionnaire(s) de ces services. Conformément à la réglementation sur la protection des données personnelles, vous bénéficiez d'un droit d'accès, de rectification et de suppression des informations qui vous concernent.

Accepter \*

5) Informations complémentaires : choisir le débiteur principal, la situation familiale, le nom de l'allocataire puis renseigner le régime et le numéro d'allocataire (Si pas de numéro d'allocataire, mettre « AUTRES » dans le menu déroulant du régime pour renseigner votre numéro fiscal).

| informations complémentaires                                                                        |                                           |                                                       |            |
|----------------------------------------------------------------------------------------------------|-------------------------------------------|-------------------------------------------------------|------------|
| Vebiteur Principal *                                                                                |                                           |                                                       |            |
| Zone                                                                                                |                                           |                                                       | *          |
| Situation familiale *<br>MARIE                                                                      |                                           |                                                       | ~          |
| Illocataire *                                                                                       | Régime *                                  | Numéro d'allocataire *                                |            |
| Numéro fiscal (responsable 1)                                                                       |                                           |                                                       |            |
| Nombre d'enfants à charge<br>D                                                                      |                                           |                                                       | 0          |
| Nom assurance                                                                                       |                                           |                                                       |            |
| Numéro assurance                                                                                    | Echéance assurance                        |                                                       |            |
| 6) Ajout d'un enfant : <b>n'ajouter votre ent</b><br>obligatoires puis cliquer sur <b>Suivant</b> . | ant que si vous en êtes le responsable le | <b>gal</b> puis <b>valider</b> ; bien renseigner tous | les champs |
| Ajout d'un enfant                                                                                   | Nom *                                     |                                                       |            |
| ATTENTION : En cas d'enfant(s) issu(s) d'une autre union, contactez-nous.                           | Obligatoire                               |                                                       |            |
| Souhaitez-vous ajouter un enfant dont vous êtes le                                                  | Prénom *<br>Obligatoire                   |                                                       |            |
| esponsable legal ?     Oui     Non                                                                  | Date de naissance *                       |                                                       | Sexe *     |
| Valider                                                                                             | Obligatoire                               |                                                       | 2014 32    |
|                                                                                                    |                                           |                                                       | Suivant -> |

# 

| DT POLIO (POUR TOUS LES ENFANTS) *                                                                                                    | Derrière vaccination *                          |  |
|----------------------------------------------------------------------------------------------------|-------------------------------------------------|--|
| ● Oui ○ Non                                                                                                    | 01/01/2021                                      |  |
| PNEUMOCOQUE (POUR ENFANTS NES APRES 2018) *                                                                                                    |                                                 |  |
| O ui 🕲 Non                                                                                                    | Derniere vaccination                            |  |
|                                                                                                    |                                                 |  |
|                                                                                                    | Dernière vaccination                            |  |
|                                                                                                    |                                                 |  |
| O Oui   Non                                                                                                    | Dernière vaccination                            |  |
|                                                                                                    |                                                 |  |
| O Oui  Non                                                                                                    | Dernière vaccination                            |  |
|                                                                                                    |                                                 |  |
| O Oui  Non                                                                                                    | Dernière vaccination                            |  |
|                                                                                                    | Dernière vaccination *                          |  |
| Oui      Non                                                                                                    | 01/01/2021                                      |  |
|                                                                                                    |                                                 |  |
| > Allergies / Intolérances                                                                                                    |                                                 |  |
| ALIMENTAIRES *                                                                                                    |                                                 |  |
| Oui O Non                                                                                                    |                                                 |  |
|                                                                                                    |                                                 |  |
| MEDICAMENTEUSES *                                                                                                    |                                                 |  |
|                                                                                                    |                                                 |  |
| 🔾 Oui 🛞 Non                                                                                                    |                                                 |  |
| O Qui   Non AUTRES*                                                                                                    |                                                 |  |
| <ul> <li>○ Qui ● Non</li> <li>AUTRES *</li> <li>○ Qui ● Non</li> </ul>                                                                                                    |                                                 |  |
| Oui  Non AUTRES * Oui  Non L'enfant bénéficie-t-il d'un Projet d'Accueil Individualisé (PAI) ?                                                                                                    |                                                 |  |
| Oui  Non  L'UTRES *  Uui Non  L'enfant bénéficie-t-il d'un Projet d'Accueil Individualisé (PAI) ?  Oui Non                                                                                                    |                                                 |  |
| Oui  Non AUTRES* Oui  Non L'enfant bénéficie-t-il d'un Projet d'Accuell Individualisé (PAI) ? Oui Oui Non L'enfant est-il en situation de handicop ?                                                                                                    |                                                 |  |
| Oui  Non AUTRES* Oui  Non L'enfant bénéficiet-il d'un Projet d'Accuell Individualisé (PAI) ? Oui ONon L'enfant est-il en situation de handicap ? Undiana #                                                                                                    |                                                 |  |
| Oui  Non  UTRES* Oui  Non  L'enfant bénéficie-t-il d'un Projet d'Accueil Individualisé (PAI) ?  Oui  Non  L'enfant est-il en situation de handicap ?  Handicap * Oui Non                                                                                                    | Handicap en cours de détection *                |  |
| Oui      Non  AUTRES* Oui      Non      L'enfant bénéficie-t-il d'un Projet d'Accueil Individualisé (PAI) ?      Oui      Non      L'enfant est-il en situation de handicap ?  Handicap * Oui      Non                                                                                                    | Handicap en cours de détection *<br>O Gui ( Non |  |
| Oui  Non  UTRES* Oui  Non  Lenfant bénéficie-t-il d'un Projet d'Accueil Individualisé (PAI) ?  Oui  Non  Lenfant est-il en situation de handicap ?  Handicap * Oui  Non  Recommandations utiles des parents                                                                                                    | Handicap en cours de détection *<br>O Out  Non  |  |
| Oui  Non  UTRES*  Oui  Non  Lenfant bénéficie-t-il d'un Projet d'Accueil Individualisé (PAI) ?  Oui  Non  Lenfant est-il en situation de handicap ?  Handicap *  Oui  Non  Recommandations utiles des parents  Veullez érrie is                                                                                                    | Handicap en cours de défection *<br>Oui @ Non   |  |
| Oui  Non  AUTRES* Oui  Non  L'enfant bénéficie-t-il d'un Projet d'Accuell Individualisé (PAI) ?  Oui  Non  L'enfant est-il en situation de handicap ?  Handicap * Oui  Non  Recommandations utiles des parents  Wullet êcrire ici                                                                                                    | Handicap en cours de défection *<br>Oui  Non    |  |
| Oui ● Non         AUTRES *         Oui ● Non         > Lenfant bénéficie-t-il d'un Projet d'Accuell Individualisé (PAI) ?         ● Oui ● Non         > L'enfant est-il en situation de handicap ?         Handicap *         Oui ● Non         > Recommandations utiles des parents         Wullez écrie isi         B I L A × ∠ × F F F F                                                                           | Handicap en cours de détection *<br>Oui  Non    |  |
| Oui ● Non         AUTRES *         Oui ● Non         > L'enfant bénéficie+ii d'un Projet d'Accueil Individualisé (PAI) ?         ● Oui ● Non         > L'enfant est-il en situation de handicop ?         Handicap *         Oui ● Non         > Recommandations utiles des parents         Veulliez enre is         B I 및 A × Z × E E E                                                                              | Handicap en cours de détection *<br>Oui  Non    |  |
| Oui ● Non         AUTRES*         Oui ● Non         > L'enfant bénéficiet-il d'un Projet d'Accueil Individualisé (PAI) ?         ● Oui ● Non         > L'enfant est-il en situation de handicop ?         Handicap *         ● Oui ● Non         > Recommandations utiles des parents         Veullez écrete loi         B I L A × ▲ × 萬 萬                                                                            | Handicap en cours de détection *<br>Oui  Non    |  |
| Oui ● Non         AUTRES*         Oui ● Non         > L'enfant bénéficiet-il d'un Projet d'Accueil Individualisé (PAI) ?         ● Oui ● Non         > L'enfant est-il en situation de handicop ?         Handicap *         ● Oui ● Non         > Recommandations utiles des parents         Veullez écrete lai         B I L A × ▲ × E E E E                                                                        | Handicap en cours de détection *<br>Oui  Non    |  |
| Oui ● Non         AUTRES*         Oui ● Non         > L'enfant bénéficiet-il d'un Projet d'Accueil Individualisé (PAI) ?         ● Oui ● Non         > L'enfant est-il en situation de handicop ?         Handicop *         • Oui ● Non         > Recommandations utiles des parents         Veuliez écore lis         B I 型 ▲ × ▲ × 臣 臣 臣                                                                           | Handicap en cours de détection *<br>Oui  Non    |  |
| <ul> <li>Oui ● Non</li> <li>AUTRES*</li> <li>Oui ● Non</li> <li>&gt; L'enfant bénéficie-t-il d'un Projet d'Accuell Individualisé (PAI) ?</li> <li>Oui ● Non</li> <li>&gt; L'enfant est-il en situation de handicap ?</li> <li>Handicap *</li> <li>Oui ● Non</li> <li>&gt; Recommandations utiles des parents</li> <li>Veallez ectre is</li> <li>B I 및 ▲ × ▲ × 萬 萬 萬</li> </ul>                                        | Handicap en cours de détection *<br>Oui  Non    |  |
| <ul> <li>Out ● Non</li> <li>AUTRES*</li> <li>Out ● Non</li> <li>&gt; Lenfant bénéficiet-til d'un Projet d'Acouell Individualisé (PA) ?</li> <li>● Out ● Non</li> <li>&gt; L'enfant est-il en situation de handicap ?</li> <li>Handicap *</li> <li>Out ● Non</li> <li>&gt; Recommandations utiles des parents</li> <li>Veulles écrite is</li> <li>■ I 및 ▲ × ▲ × 萬 萬 萬</li> </ul>                                       | Handicap en cours de détection *<br>Oui 🛞 Non   |  |
| <ul> <li>Oui ● Non</li> <li>AUTRES*</li> <li>Oui ● Non</li> <li>&gt; Lenfant bénéfnies-t-il d'un Projet d'Accueil Individualisé (PAI) ?</li> <li>● Oui ● Non</li> <li>&gt; Lenfant est-il en situation de handicap ?</li> <li>Handicap *</li> <li>Oui ● Non</li> <li>&gt; Recommandations utiles des parents</li> <li>Veullet etrine to</li> <li>■ I 및 ▲ ✓ ▲ ✓ 萬 萬 萬</li> <li>✓ Médecin(a) de votre enfant</li> </ul> | Handicap en cours de détection *<br>Oui  Non    |  |
| <ul> <li>Oui ● Non</li> <li>ALTRES*</li> <li>Oui ● Non</li> <li>&gt; Lenfant bénéficie-t-il d'un Projet d'Accueil Individualisé (PAI) ?</li> <li>● Oui ● Non</li> <li>&gt; Lenfant est-il en situation de handicap ?</li> <li>Handicap *</li> <li>Oui ● Non</li> <li>&gt; Recommandations utiles des parents</li> <li>Veulles come to</li> <li>■ I 및 ▲ ✓ ▲ ✓ 萬 萬 重</li> <li>✓ Médecin(s) de votre enfant</li> </ul>   | Handicap en cours de défection *<br>Oui  Non    |  |

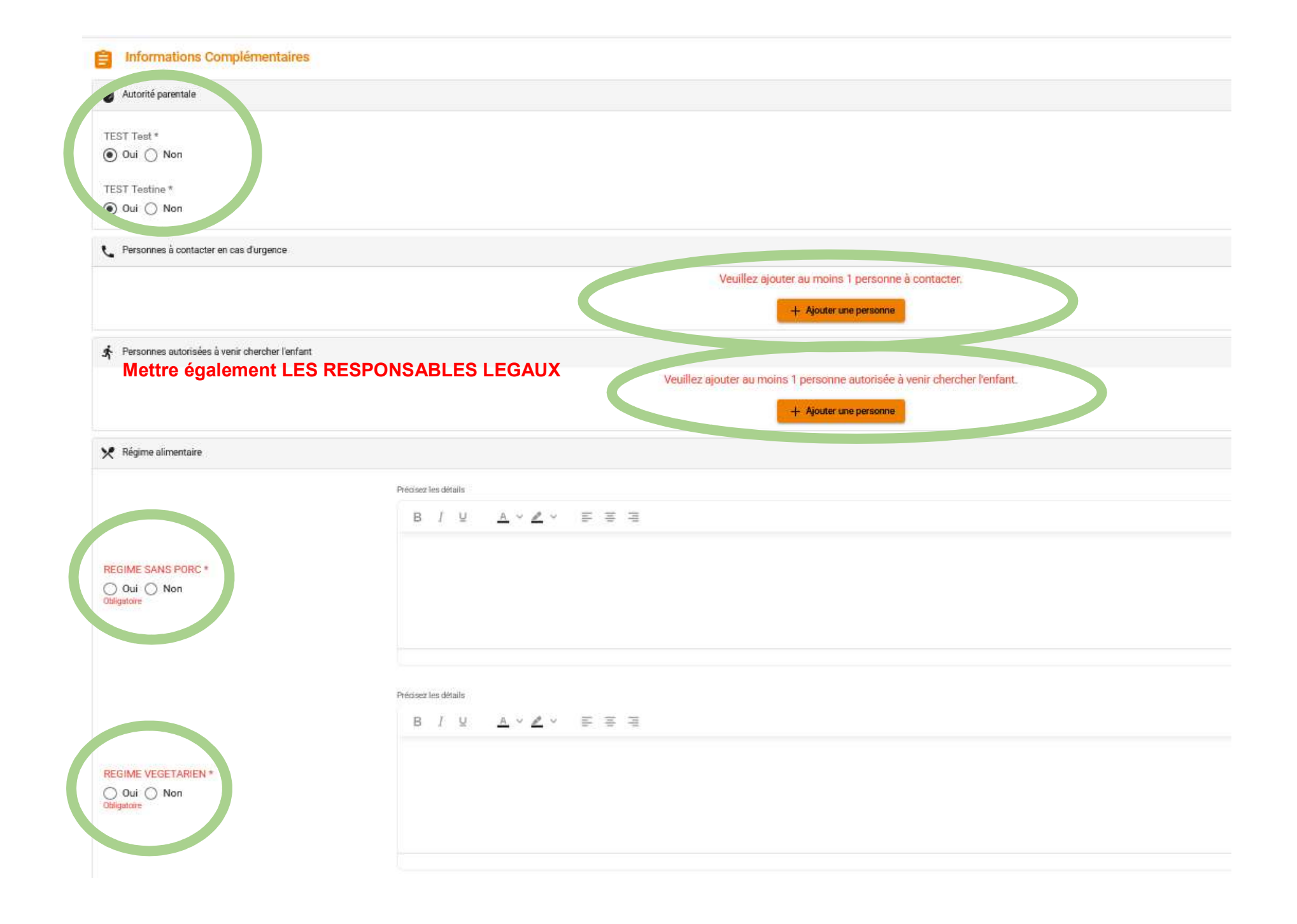

### 8) Autorisations : cliquer sur **Oui ou Non** puis renseigner les 2 menus déroulants en bas de la page puis cliquer sur **Suivant**

| Autorizations (Hépondre non si non soneems)                                                                                      |             |
|----------------------------------------------------------------------------------------------------|-------------|
| ADMINISTEER MEDICAMENT SURI ORIGONINANCE *                                                                                       |             |
| O Non O Gai                                                                                                    |             |
| > AUTORESATION CONSULTATION COAP+                                                                                                |             |
| O Non O Gai                                                                                                    |             |
| > AUTORISATION DOWSHITATION IMPOTS BOUV *                                                                                        |             |
| O Non O Gail                                                                                                    |             |
| > AUTORISATION D'HOSPITALEATION/URGENCE : SI VOUS REPONDEZ NON, MOUS NOUS RESERVONS LE BROIT DE NE PAS ACIDIELLER VOTRE ENFANT * |             |
| O Non O Gui                                                                                                    |             |
| > AUTORISATION D'INSCRIPTION AU SERVICE SNS (INFOS URGENTES) +                                                                   |             |
| O Non O Gui                                                                                                    |             |
| > AUTORISATION DE FILMER/PHOTOGRAPHER/DIFFILIZION EN INTERNE *                                                                   |             |
| O Non O Gui                                                                                                    |             |
| > AUTORISATION DE FILMER/FHETOGRAPHER/OFFLISIONSUR LES PLATEFORMES DE COMMUNICATION DE BIEVRE ISERE *                            |             |
| O Non O Gui<br>Oligadas                                                                                                    |             |
| > AUTORISATION DE PRIFITE SELL ENRELEMENT POLIT ENRANT À PARTIE EC 10 ANSE *                                                     |             |
| O Non O Gui<br>Origania                                                                                                    |             |
| > AUTORISATION DE SORTE - SI VOUS REPONDEZ NON, NOUS NOUS RESIDIVONS LE DROIT DE NE PAS ACQUEILLIR VOTRE DAFANT+                 |             |
| O Non O Gui<br>Gignean                                                                                                    |             |
| > AUTORISATION DE TRANSPORT : SI VOUS REPONDEZ NON, NOUS MOUS MEUR RESERVONS LE DROIT DE NE PAS ACCUELLER VOTRE ENFANT *         |             |
| O Non O Gui<br>Oligada                                                                                                    |             |
| Valours Libres                                                                                                    | •           |
| L'enfant beneficie-1-il de l'AEEH (Allocation d'éducation de fenfant handicapé) ?*                                               | ,           |
| digities                                                                                                    |             |
| Situation familiale avec le second responsable légal de l'enfant *                                                               |             |
| Chigadao                                                                                                    |             |
|                                                                                                    | ← ar Same → |
|                                                                                                    |             |
|                                                                                                    |             |

#### Validation

Les informations recueillies sur ce formulaire font l'objet d'un traitement informatique pour les besoins de gestion des services souscrits (exemples : inscription, facturation) et sont destinées uniquement au(x) gestionnaire(s) de ces services.

Conformément à la réglementation sur la protection des données personnelles, vous bénéficiez d'un droit d'accès, de rectification et de suppression des informations qui vous concernent.

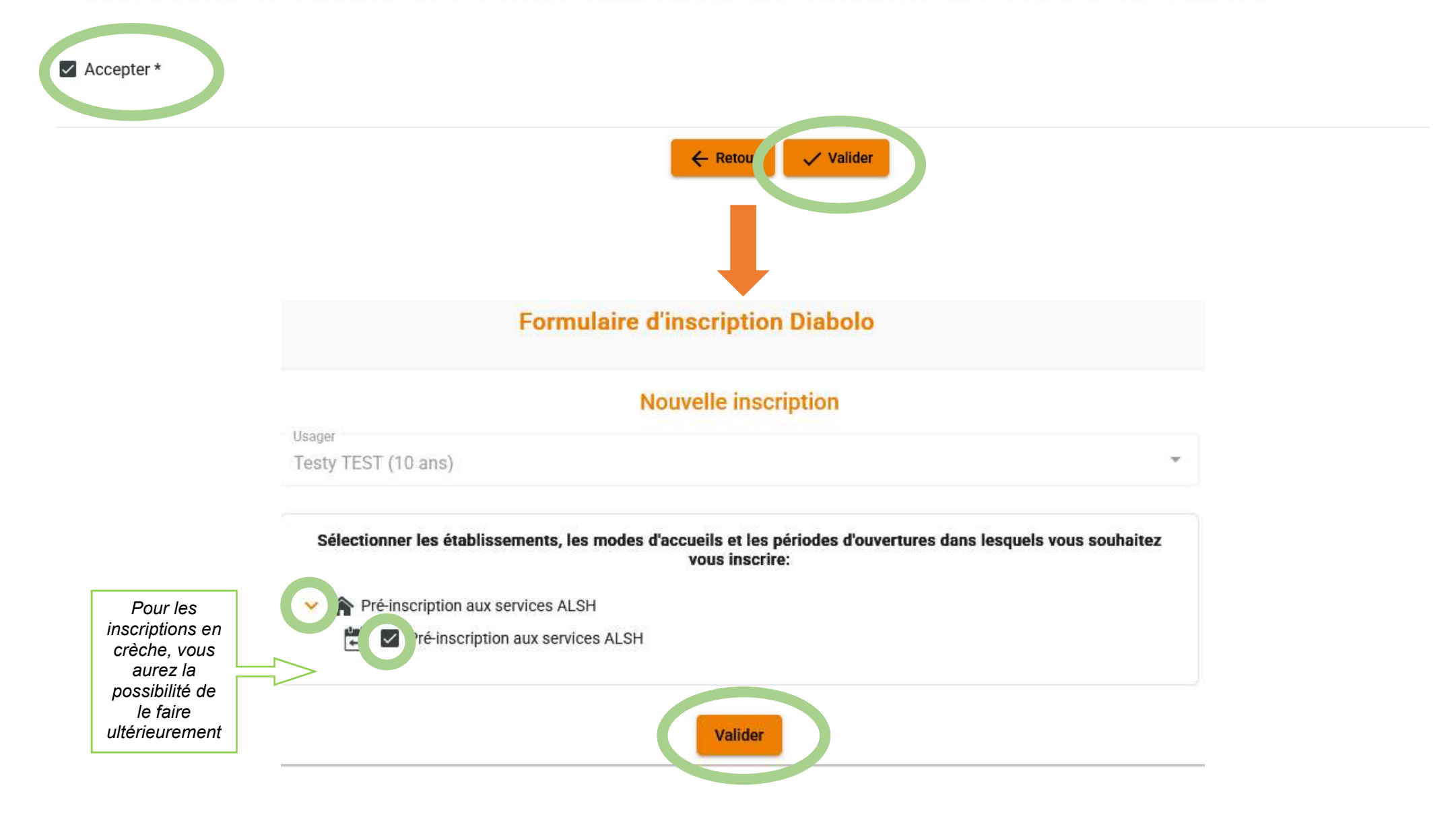

9) Ajout d'un autre enfant (attention ne l'ajouter que si vous en êtes le responsable légal) puis Valider :

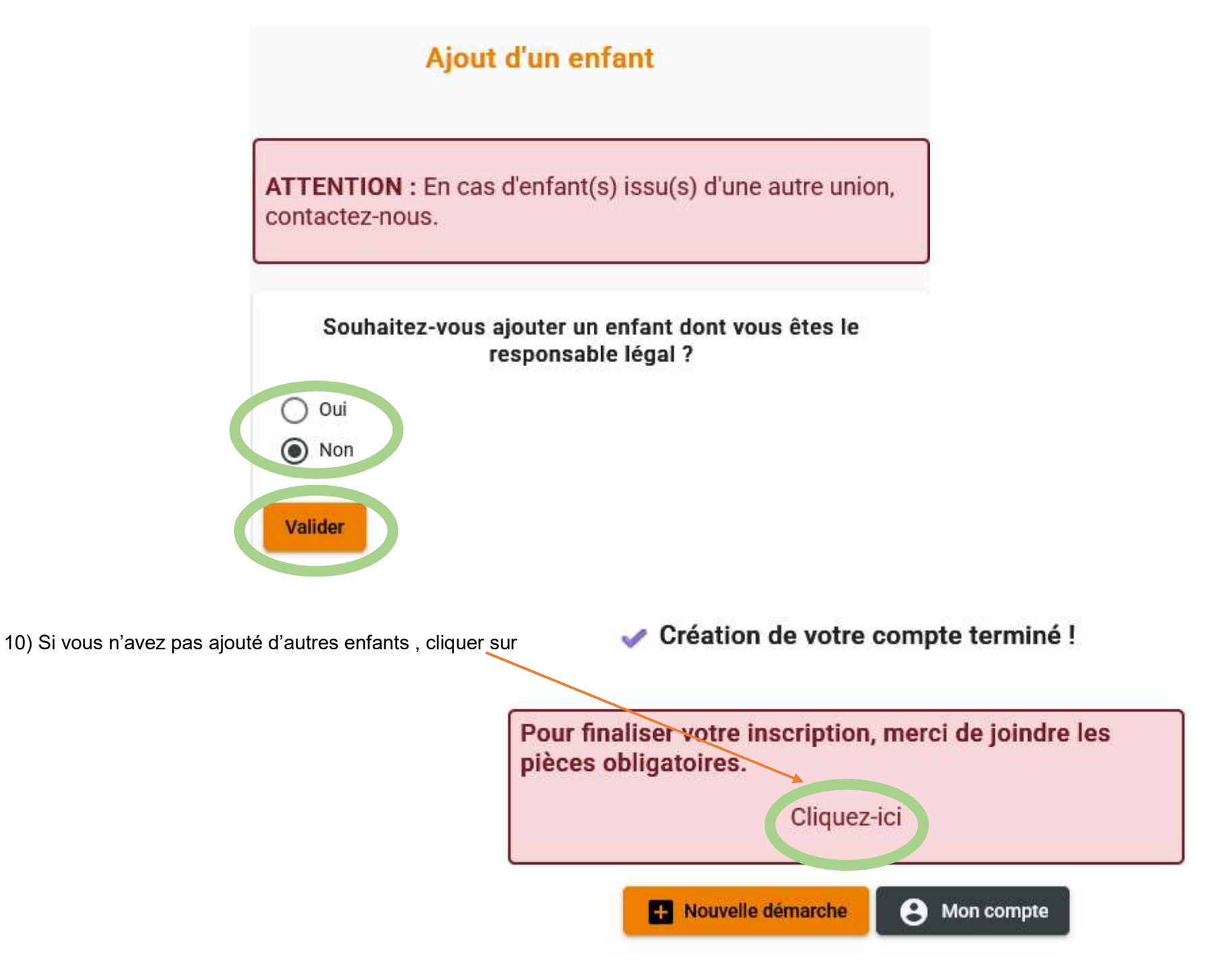

## **PIECES OBLIGATOIRES ET VALIDATION DU COMPTE**

1) Joindre les pièces obligatoires (même si vous les avez déjà fournies) : attestations d'assurance responsabilité civile, vaccins et attestations employeurs. C'est une étape indispensable pour pouvoir inscrire votre (vos) enfant(s) quand les inscriptions ouvrent.

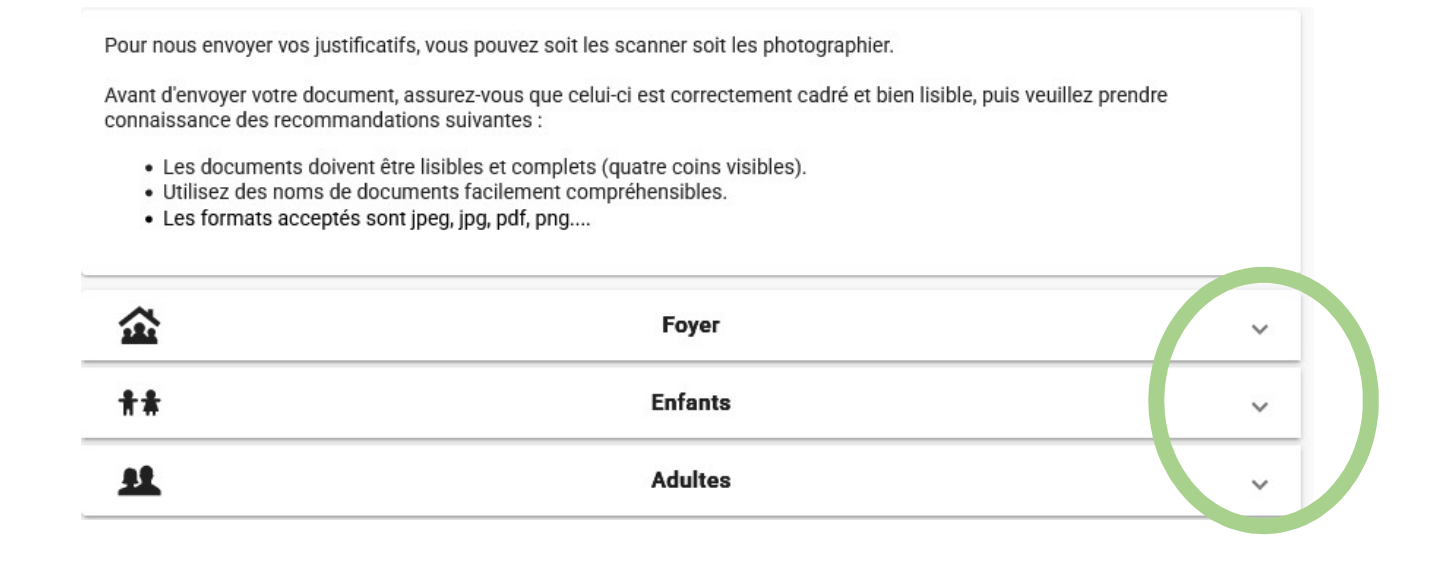

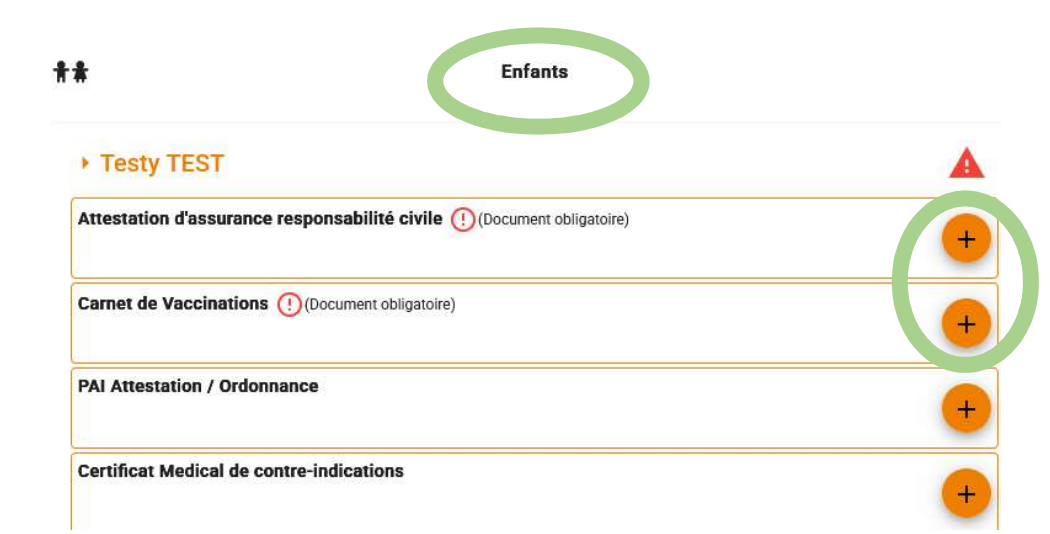

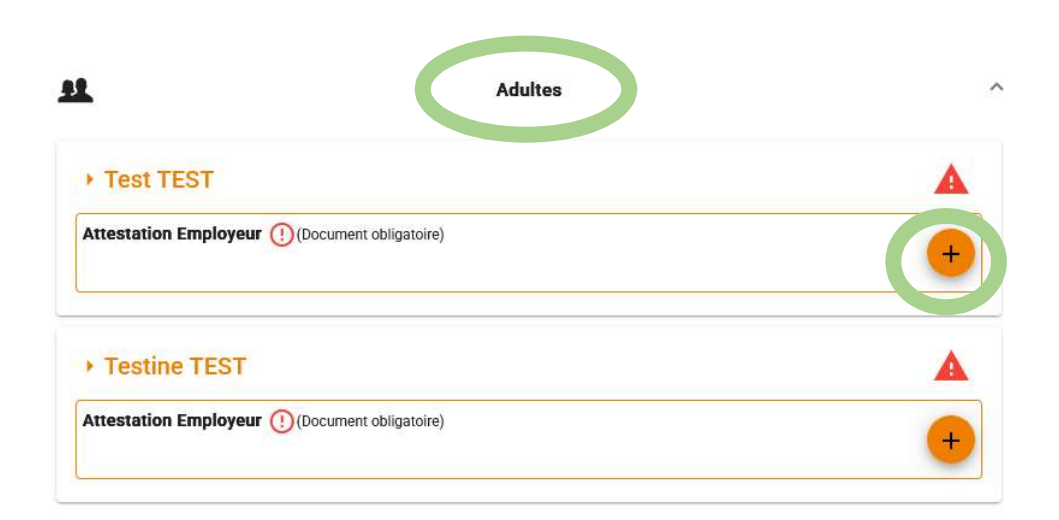

# Tant que votre compte ne sera pas validé, aucune demande d'inscription ne sera prise en compte par nos services.

 Iun. 17/02/2025 15:04

 Portail familles Bièvre Isère

 Cécile TERMINARIAS

#### Bonjour,

Vous venez de créer votre compte sur notre Portail en ligne. Afin de valider votre création de compte, vous devez confirmer votre adresse email en cliquant sur le lien ci-dessous.

Tant que votre email ne sera pas validé, aucune demande d'inscription ne sera prise en compte par nos services.

Merci de cliquer sur le lien ci-dessous pour valider votre création de compte ou copier / coller l'adresse suivante dans la barre d'adresse de votre navigateur :

https://portail-familles.bievre-isere.com/go/U9GWG4Z51B9B6866473129528B9R8LM KJ235K437P00H75F75HPRC03IW5JE2085

Cordialement

# SE RECONNECTER AU PORTAIL FAMILLE :

compléter, modifier et mettre à jour vos informations

1) Accéder au **portail famille** ici : <u>https://portail-familles.bievre-isere.com/</u>. Entrer votre adresse mail et mot de passe. En cas d'oubli, cliquer sur « Mot de passe oublié ? ».

Vous devrez entrer votre adresse mail puis vous recevrez un mail avec un mot de passe provisoire qui sera à modifier.

2) Page d'accueil de votre portail famille :

Informations

familles et

fiches

d'inscriptions

disponibles à

l'ouverture

des

inscriptions

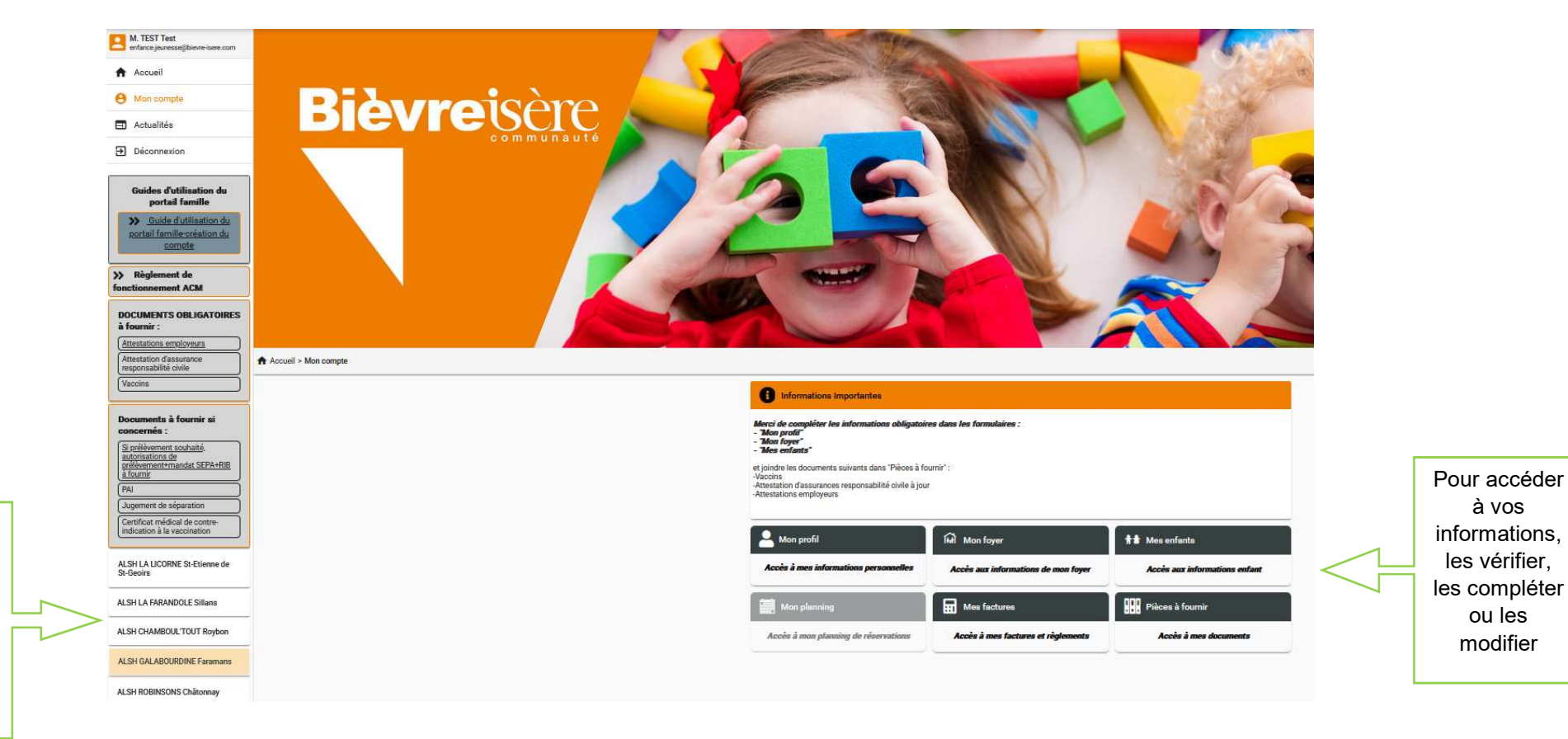

3) Pour **voir vos informations ou les modifier**, vous pouvez cliquer sur les flèches qui apparaissent à côté de « Mon profil », « Mon foyer », « Mes enfants », « pièces à fournir »

| on compte                                                                                                    |                                      |                               |
|----------------------------------------------------------------------------------------------------|--------------------------------------|-------------------------------|
| Informations Importantes                                                                                                    |                                      |                               |
| Merci de compléter les informations obligatoires<br>- "Mon profil"<br>- "Mon foyer"<br>- "Mes enfants"<br>et joindre les documents suivants dans "Pièces à fo<br>-Vaccins<br>-Attestation d'assurance responsabilité civile à jour<br>-Attestations employeurs | s dans les formulaires :<br>urnir" : |                               |
| An profil                                                                                                    | मिंगे Mon foyer                      | <b>#</b> # Mes enfants        |
| Accès à mes informations personnelles                                                                                                    | Accès aux informations de mon foyer  | Accès aux informations enfant |
| Mon planning                                                                                                    | Mes factures                         | Pièces à fournir              |
| Accès à mon planning de réservations                                                                                                    | Accès à mes factures et règlements   | Accès à mes documents         |

En cliquant sur « Mon foyer » par exemple, vous pouvez voir ou modifier vos informations en cliquant sur :

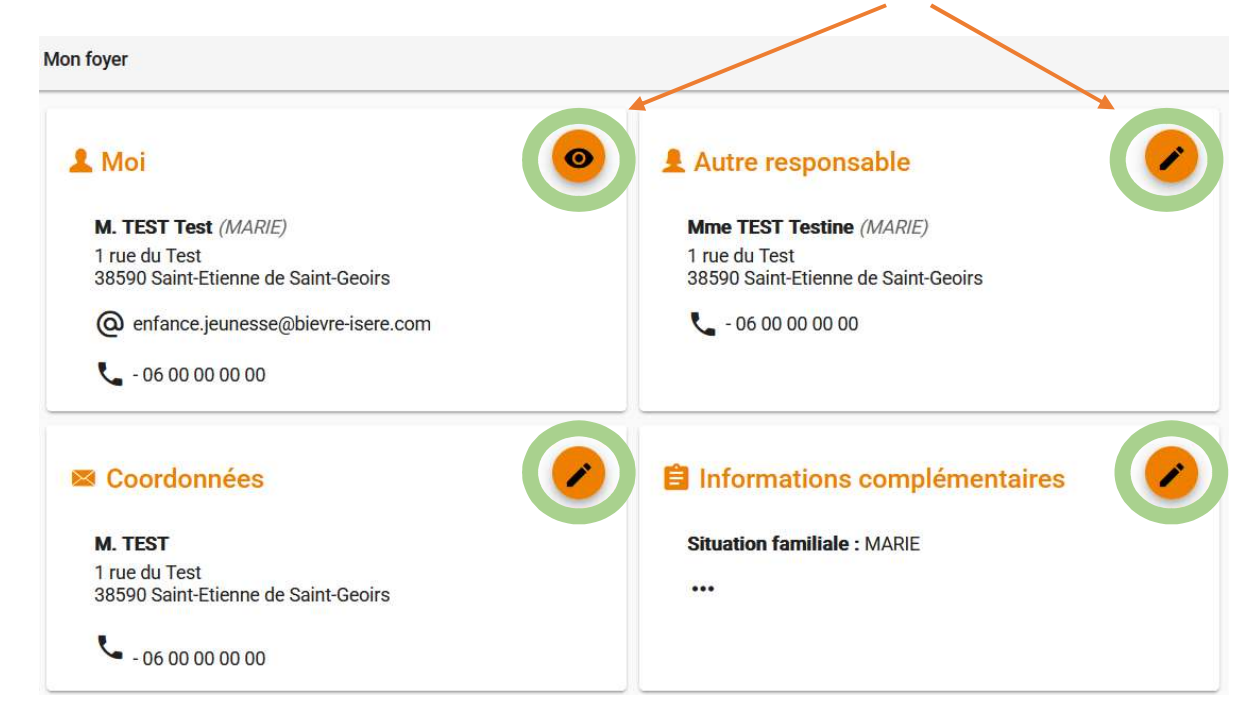

#### ATTENTION

Vous ne pourrez pas accéder aux inscriptions si vous n'avez pas correctement rempli l'ensemble des informations ci-dessus et transmis vos attestations employeurs, vos attestations d'assurance responsabilité civile à jour et vos vaccins via ce nouveau portail famille.

Si vous rencontrez des difficultés, n'hésitez pas à nous contacter.